# Leica CLM – License Manager and EID Activation Quick Guide

(Version 2.13.0, 6.01.23)

### This quick guide goes over installing CLM and activating an Entitlement ID on the License Server.

#### **Overview of Instructions**

- 1. CLM 2.13.0 Installation Steps
- 2. Activate Entitlement ID
- 3. Activate Entitlement ID Offline

#### 1. CLM 2.13.0 Installation Steps

• Download the CLM installer from myWorld, <u>https://myworld-portal.leica-geosystems.com/s/products-and-services</u> or the link below.

CLM 2.13.0 Installer and License Guide:

### https://lgshds.sharefile.com/d-s95a0233e6a8d4e6ea2b44f3881659106

Right-click on the Installer on your Server and select "run as administrator"

|             | Mana          | je 💼       |                            |                  |            |  |
|-------------|---------------|------------|----------------------------|------------------|------------|--|
| View        | Application   | , <b>V</b> | Run as administrator       |                  |            |  |
| VIC.W       | Application   |            | Troubleshoot compatibility |                  |            |  |
| Cut         |               |            | Pin to Start               | · Select all     |            |  |
| Copy path   |               |            |                            | Balect none      |            |  |
| Paste short | tcut Move     | -          | Share                      | Invert selection |            |  |
|             | 10            |            | Copy Link                  | Select           |            |  |
|             |               | -          | Manage access              |                  |            |  |
| PC > De     | esktop > In   | sti        | View online                |                  |            |  |
| Name        |               |            | Version history            | Туре             | Size       |  |
|             |               |            | Always keep on this device |                  |            |  |
| 🧟 CLI       | M 2.13.0 Rele | а          | Free un space              | Foxit PDF Reader | 554 KB     |  |
| 🖉 clm       | n_package_2   | 1          |                            | Application      | 191,711 KB |  |
| 🙎 Lei       | ca_ClientLice | n 📔        | Edit with Notepad++        | Foxit PDF Reader | 189 KB     |  |
|             |               |            |                            |                  |            |  |

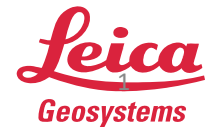

- The CLM Setup Wizard will launch
- Select "Next" to continue

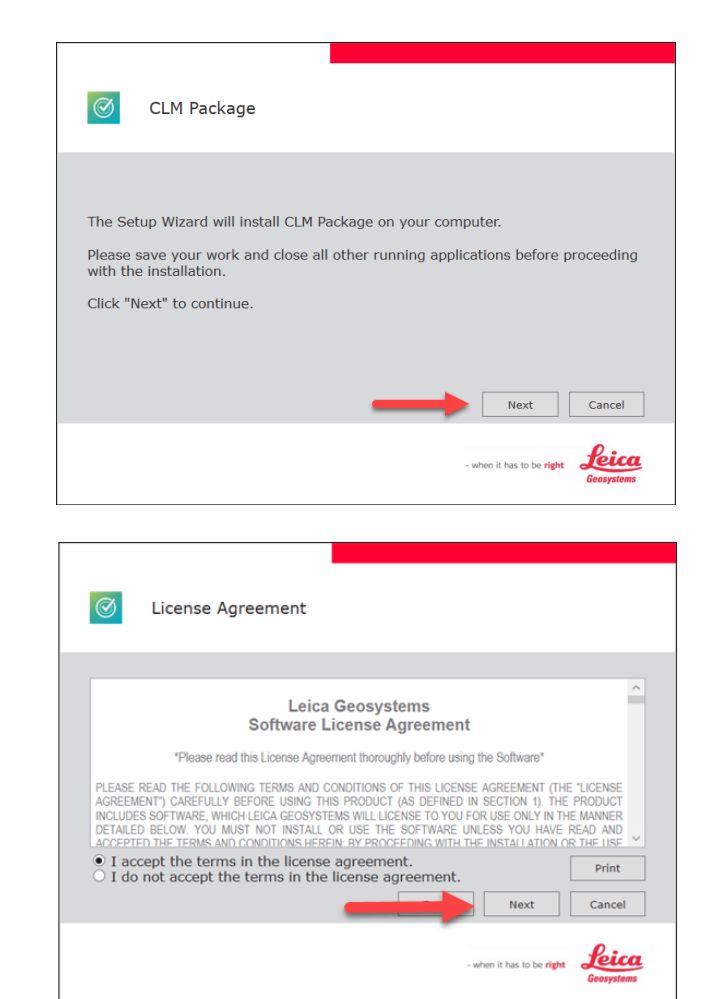

- Read and click "I accept the terms in the license agreement"
- Click "Next"

 Select "Next" to install CLM in the destination folder \*

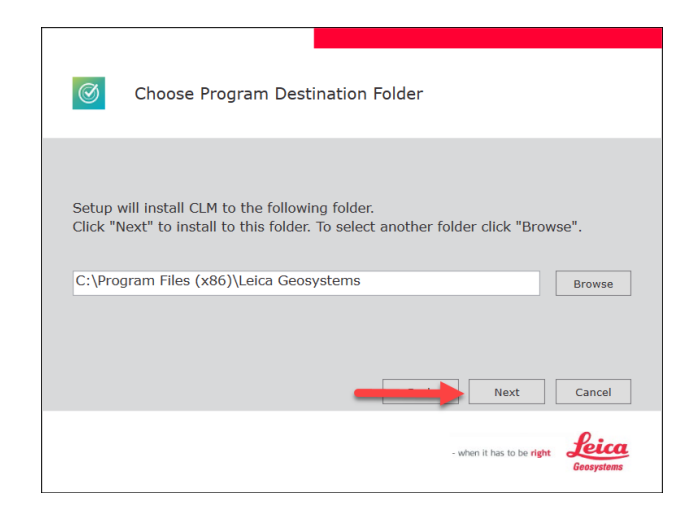

Note: \*The Destination Folder can be changed to another folder on the Servers hard drive

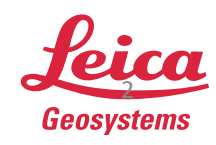

CLM will now proceed with installation

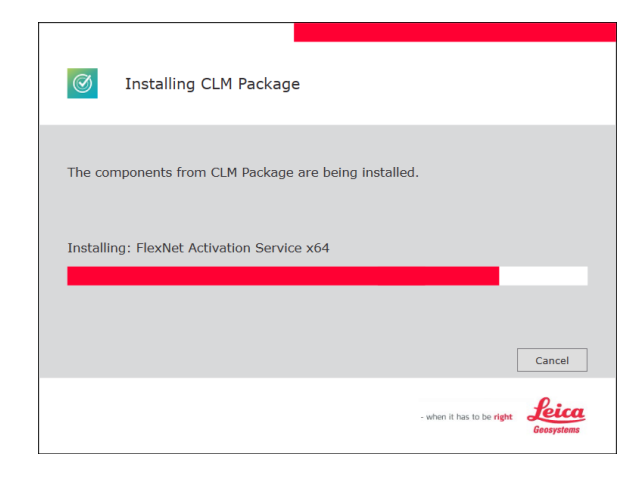

- Installation is complete
- Select "Finish"

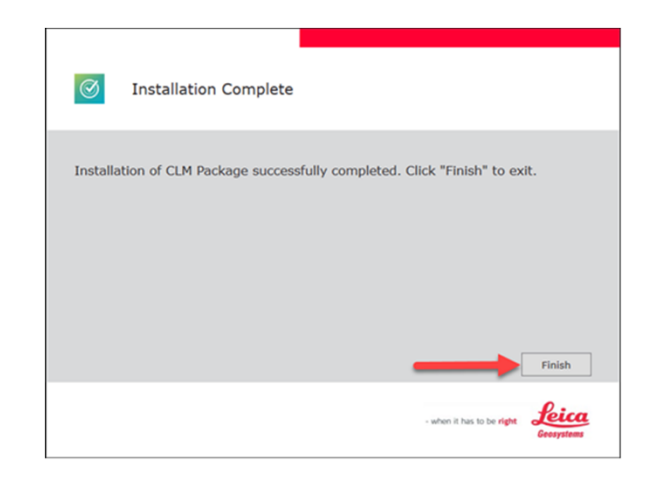

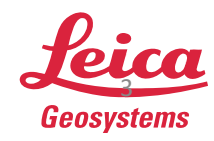

#### 2. Activate Entitlement ID

 Open the CLM - License Manager from your start menu

S Leica Cyclone MODEL VR Viewer Leica Geosystems CLM - License Manager  $\bigcirc$ Ľ CloudWorx 6.6 for AutoCAD - S... Ś CloudWorx 6.6 for AutoCAD - S... 1 ្ល៊េះ 6 Cyclone ( Cyclone FIELDWORX  $\bigcirc$ 

## Select "Add"

| CLM      |          |             |                |                |     | - |       | × |
|----------|----------|-------------|----------------|----------------|-----|---|-------|---|
| Licenses | Settings | About       |                |                |     |   |       |   |
| Licenses | Usage    | ۹           |                |                | -   |   | (+ Ad | d |
| . uk     | cense    |             | Statu          | s Ty           | pe  |   |       |   |
|          |          |             |                |                |     |   |       |   |
|          |          |             |                |                |     |   |       |   |
|          |          |             |                |                |     |   |       |   |
|          |          | New license | s can be added | via Add or Bor | row |   |       |   |
|          |          |             |                |                |     |   |       |   |
|          |          |             |                |                |     |   |       |   |
|          |          |             |                |                |     |   |       |   |

- Enter the Entitlement ID\*
- Then select "Add"

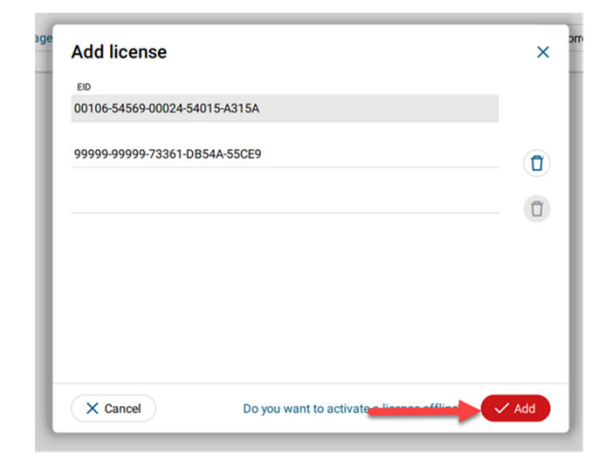

Note: \* Multiple Entitlement IDs can be activated at one time. Enter each EID and then click "Add"

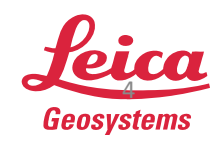

- when it has to be **right** 

• After activating the Entitlement ID, the EID is listed under the Licenses Tab

| CLM                             |        | - 🗆 X          |
|---------------------------------|--------|----------------|
| Licenses Settings About         |        |                |
| Licenses Usage Q                |        | + Borrow + Add |
| License                         | Status | Туре           |
| > 00106-54569-00024-54015-A315A | Valid  | Floating       |
| > 99999-99999-73361-DB54A-55CE9 | Valid  | Floating       |
|                                 |        |                |
|                                 |        |                |
|                                 |        |                |
|                                 |        |                |
|                                 |        |                |
|                                 |        |                |
|                                 |        |                |

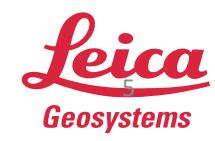

- when it has to be **right** 

### 3. Activate Entitlement ID Offline

If the Server does not have an Internet Connection, please follow the Offline Activation process below

 Log onto your myWorld account <u>https://myworld-portal.leica-</u> <u>geosystems.com/s/products-and-</u> <u>services</u>

• Select Register your products

 Select the EIDs product in your product list\*

Note: \*If your Entitlement ID is not listed under your product page, select "add" at the bottom on the page and add the EID as a Software Product

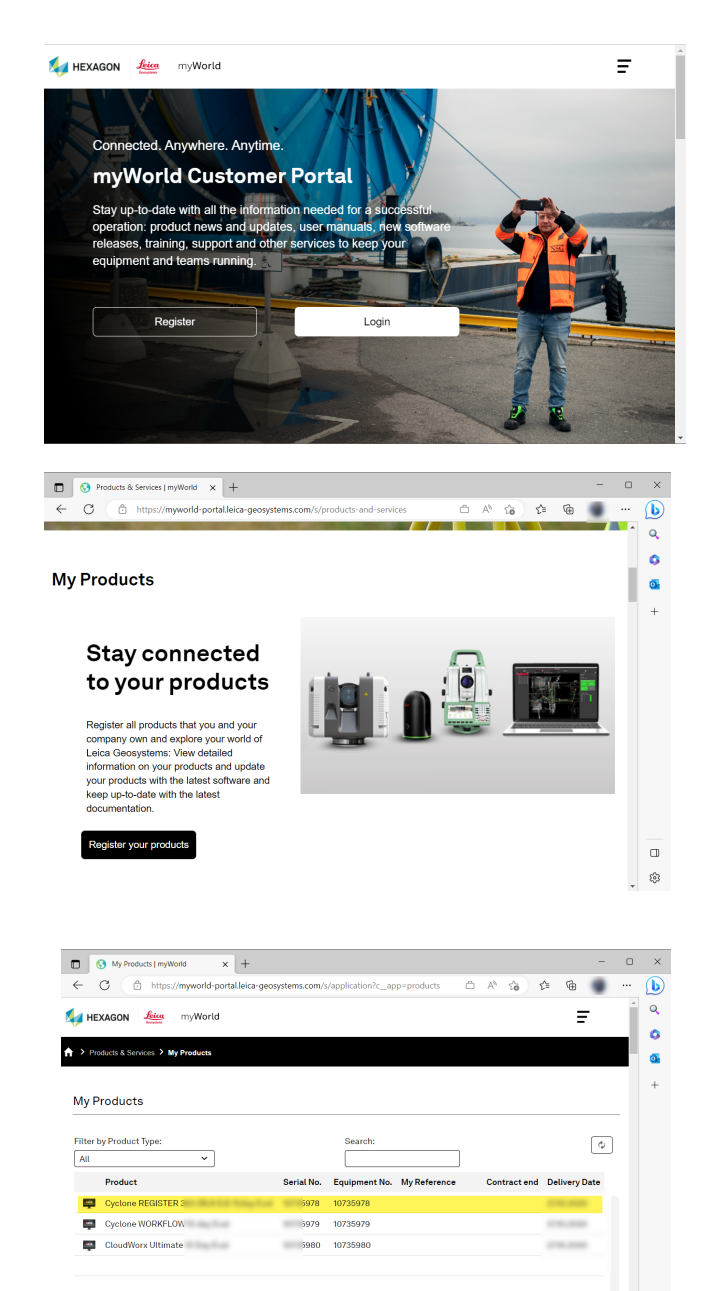

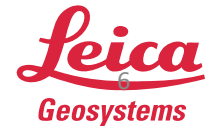

П

8

- when it has to be **right** 

• Select "Offline Activation"

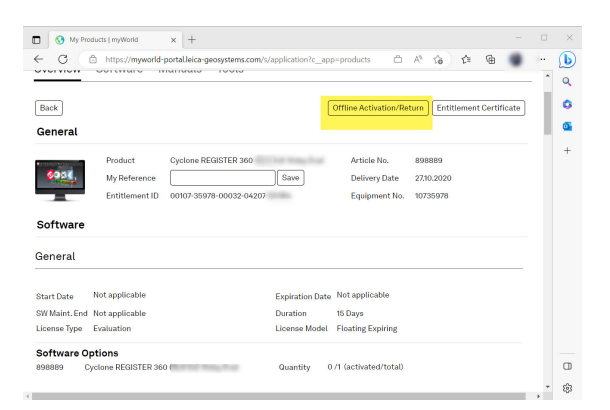

- Select "Download"
- Save the Start file ".clmstart" to a folder on the Server\*

|                       |                                                                                                  | . 8 |
|-----------------------|--------------------------------------------------------------------------------------------------|-----|
|                       | Offline Activation/Return                                                                        | 1   |
| al                    | If you want to activate or return this product offline you have to download the Start file here: | 18  |
| Product Cyclon        | Download Start file                                                                              |     |
| My Reference          | 00107-35978-00032-04207-I clmstart                                                               |     |
| Entitlement ID 00107- | 359 Download                                                                                     |     |
| are                   |                                                                                                  |     |
| ure                   | If you have a Request file you can upload it here in order to get a Response file:               |     |
| al                    | Upload Request file and download Response file                                                   |     |
|                       | Choose File No file chosen                                                                       |     |
| te Not applicable     | Download                                                                                         |     |
| t. End Not applicable | Cancel                                                                                           |     |
|                       |                                                                                                  |     |

- Open the CLM and select "Add"
- Then select "Do you want to activate a license offline"

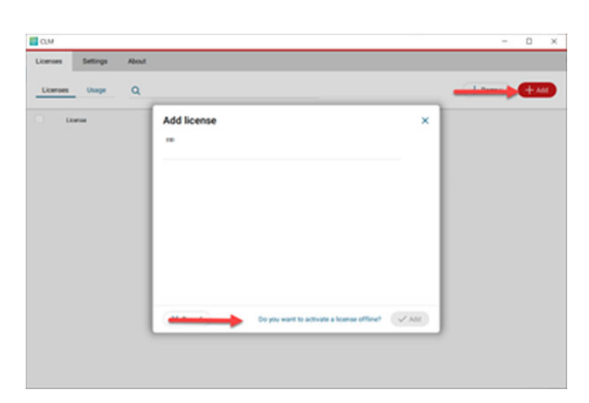

Note: \*The Start file can be saved to a folder on the computer with Internet Access and then moved to a directory on the Server for offline activation

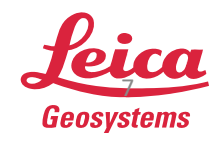

• Select "Next"

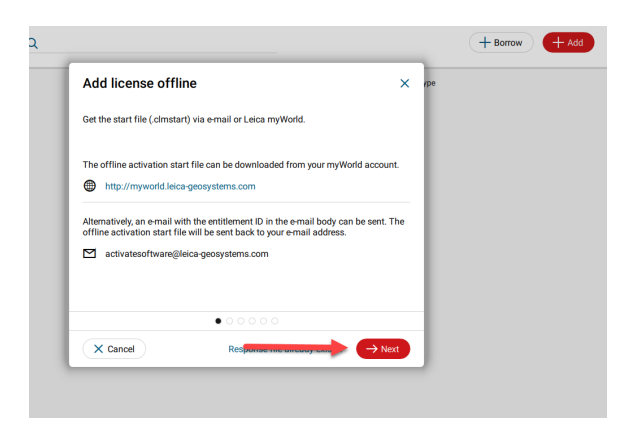

 Drag & Drop or browse to the ".clmstart" file

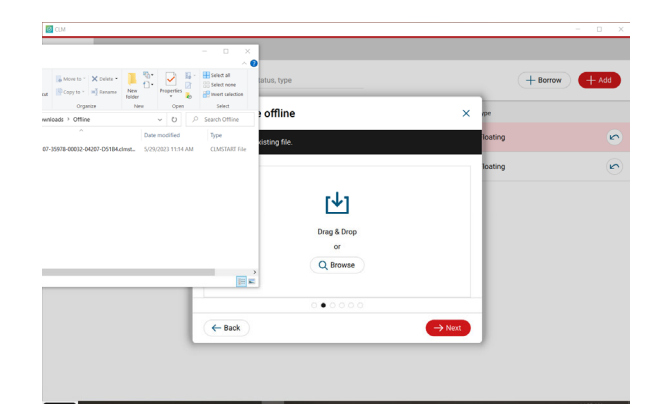

• Then select "Next"

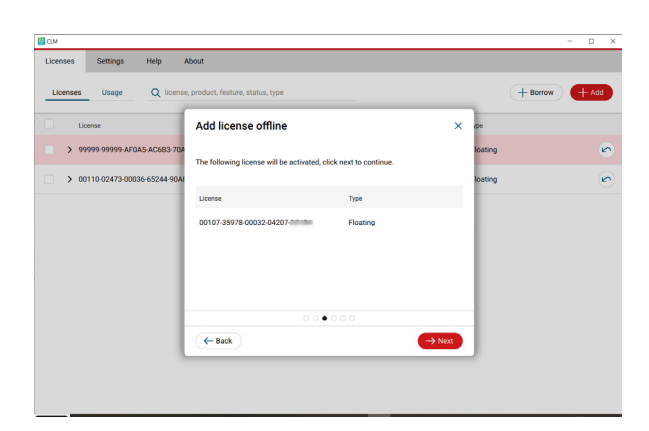

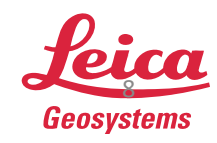

• The Request file ".clmreq" has been created

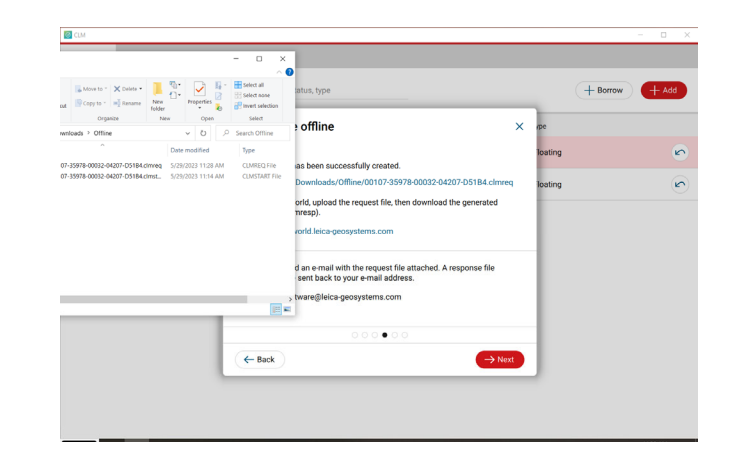

 Upload the Request file to myWorld

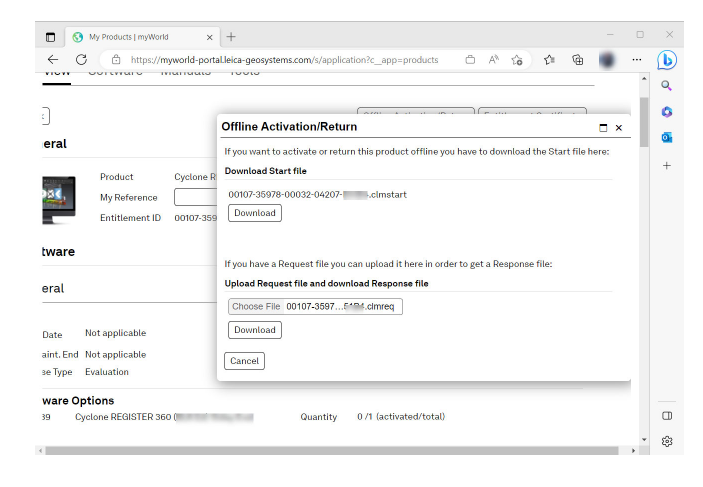

 Then select "Download" and Save the CLM Response file ".clmresp" in the same directory as the Start and Request file

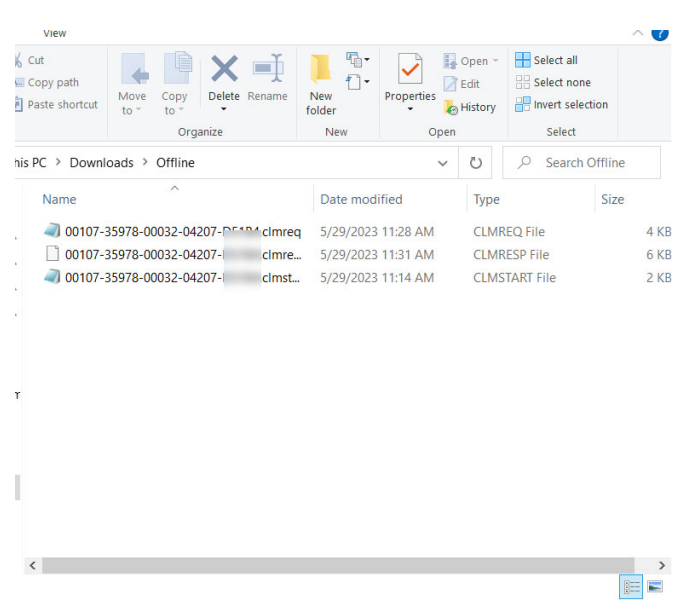

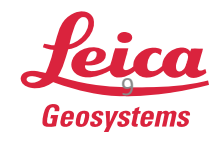

• In the CLM select "Next"

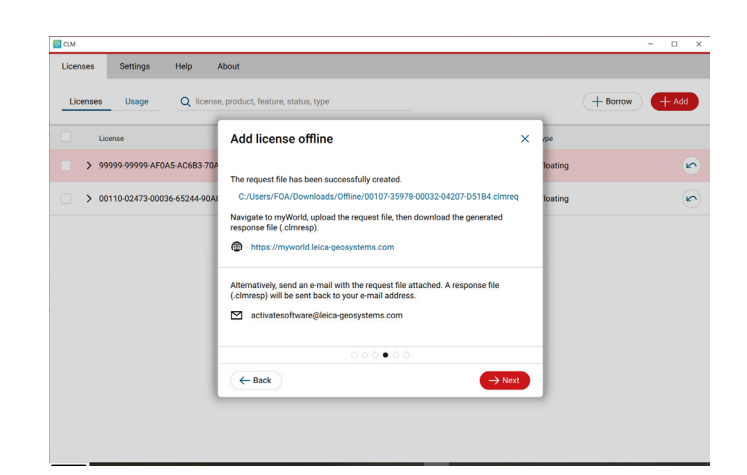

 Drag & Drop or browse to the Response file

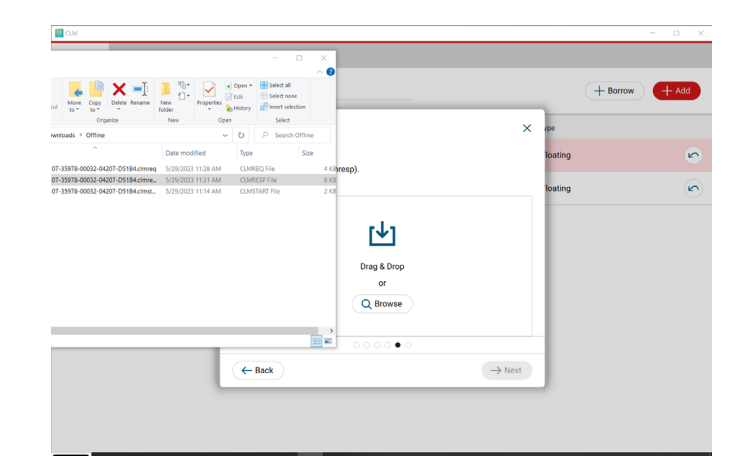

• Then select "Add"

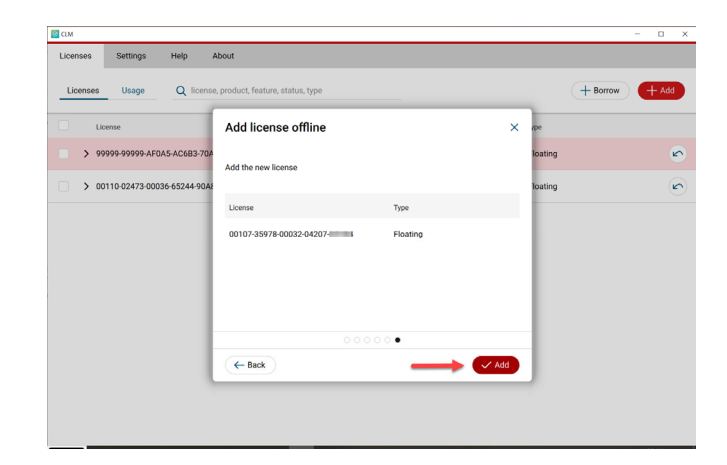

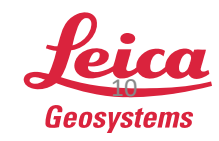

After activating the Entitlement ID the license is listed under the Licenses Tab

| CTW                                                      |           |          | - 🗆 ×       |
|----------------------------------------------------------|-----------|----------|-------------|
| Licenses Settings Help About                             |           |          |             |
| Licenses Usage Q license, product, feature, status, type |           | + вс     | prrow + Add |
| License                                                  | Status    | Туре     |             |
| > 00107-35978-00032-04207-                               | Valid     | Floating |             |
| > 99999-99999-AF0A5-AC6B3-                               | Expired 📎 | Floating | 6           |
| > 00110-02473-00036-65244-9****                          | Valid     | Floating | 6           |
|                                                          |           |          |             |
|                                                          |           |          |             |
|                                                          |           |          |             |
|                                                          |           |          |             |
|                                                          |           |          |             |
|                                                          |           |          |             |
|                                                          |           |          |             |

**Note:** If multiple Entitlement IDs need to be activated offline all the start files can be processed on MyWorld at once. Then generate the request files one by one in CLM. Then generate all the response files on myWorld and add all the response files individually in CLM.

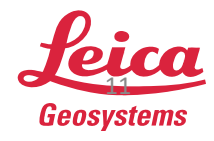

- when it has to be **right**